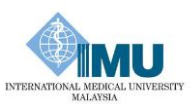

## **MICROSOFT TEAMS GUIDE FOR STUDENTS**

### What is Teams?

Teams is a collaboration application that is a part of the Office 365 suite from Microsoft. Instructors can use Teams to provide lectures, facilitate group discussions, and teach classes remotely. Being that Microsoft Teams is an Office 365 application, all currentlyenrolled students are able to download and use Teams, in addition to the entire Microsoft Office 2019 suite.

# How Do I Access It?

You can access it via web or download it to your computer or mobile phone.

#### Web:

Go to: Office 365 Portal and log in with your Student ID and Password (same as your IMU username and password).

Once you're logged in, you will see this page.

- 1. If you can't see the 'Teams' icon, click 'All Apps'
- 2. Click 'Teams' to open the Teams App

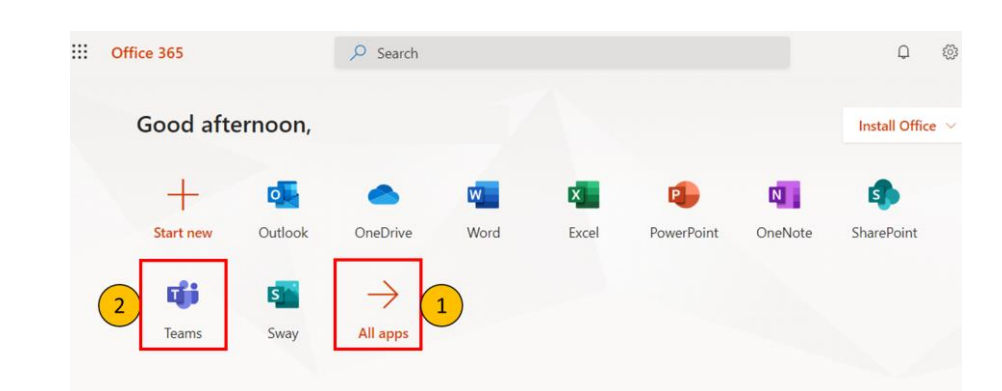

#### Smartphone:

To download and install the Teams app on either an iPhone or Android phone:

- 1. Navigate to either the App Store (iOS) or Google Play Store (Android).
- 2. Search for Microsoft Teams, and proceed to the correct search result.
- 3. Select Get (iOS) or Install (Android).
- 4. This will download and install the application on your phone.

## How Do I Find My Class In Teams?

Once you have selected the **Teams** button, you will be able to see any teams that you are a part of (example as below).

To join the class, click the 'teams'.

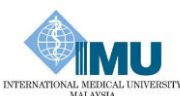

|                                                                                                    |            |                                                                                                    |                    |                     |                | INTER |
|----------------------------------------------------------------------------------------------------|------------|----------------------------------------------------------------------------------------------------|--------------------|---------------------|----------------|-------|
|                                                                                                    | Teams      |                                                                                                    |                    |                     |                |       |
|                                                                                                    | Your teams |                                                                                                    |                    |                     |                |       |
|                                                                                                    |            |                                                                                                    |                    |                     |                |       |
|                                                                                                    | 1          |                                                                                                    | 0°                 |                     | ST             |       |
|                                                                                                    | S<br>Ma    | itrategic<br>nagement                                                                                                    | Cell Biology       | Biochemistry        | Toxicology     |       |
|                                                                                                    |            | 0                                                                                                    |                    |                     |                |       |
|                                                                                                    |            |                                                                                                    | PA<br>Chiropractic |                     |                |       |
|                                                                                                    | In         | formatics                                                                                                    | Practice 6         | Health              |                |       |
|                                                                                                    |            |                                                                                                    |                    |                     |                |       |
| How to Participate In My Online Class Session?<br>Once you have selected the 'teams', picture below shows what you'll see. Each class will<br>open up to "General Posts". The arrow shows where you'll see new assignments and<br>announcements from your Lecturer.                                                                                                    |            |                                                                                                    |                    |                     |                |       |
| In this tab, you are able to chat with your lecturer and friends                                                                                                    |            |                                                                                                    |                    |                     |                |       |
| in this tab, you are able to that with your lecturer and menus.                                                                                                    |            |                                                                                                    |                    |                     |                |       |
| There are various tabs on top of the page. Your lecturer may add items and tasks to it, so                                                                                                    |            |                                                                                                    |                    |                     |                |       |
| make sure to check these tabs.                                                                                                    |            |                                                                                                    |                    |                     |                |       |
| Image: Section of the section of the section of th |            |                                                                                                    |                    |                     |                |       |
| Files tab                                                                                                    | )          | This is where your coordinator may upload class documents. These documents will be read-only, but you can open and download a copy if you |                    |                     |                |       |
| Class                                                                                                    |            | Would need to.<br>The Class Notebook will open up to your class OpeNote. (If your lecturer                                                |                    |                     |                |       |
| Noteboo<br>Tab                                                                                                    | ok         | choose to use this for notes or assignments, they'll give specific directions regarding that.)                                            |                    |                     |                |       |
| Assignn<br>Tab                                                                                                    | nents      | The Assignment                                                                                                    | nments tab is whe  | re you will be able | to see all the |       |
|                                                                                                    |            | assignmen                                                                                                    |                    |                     |                |       |

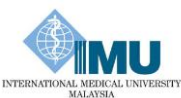

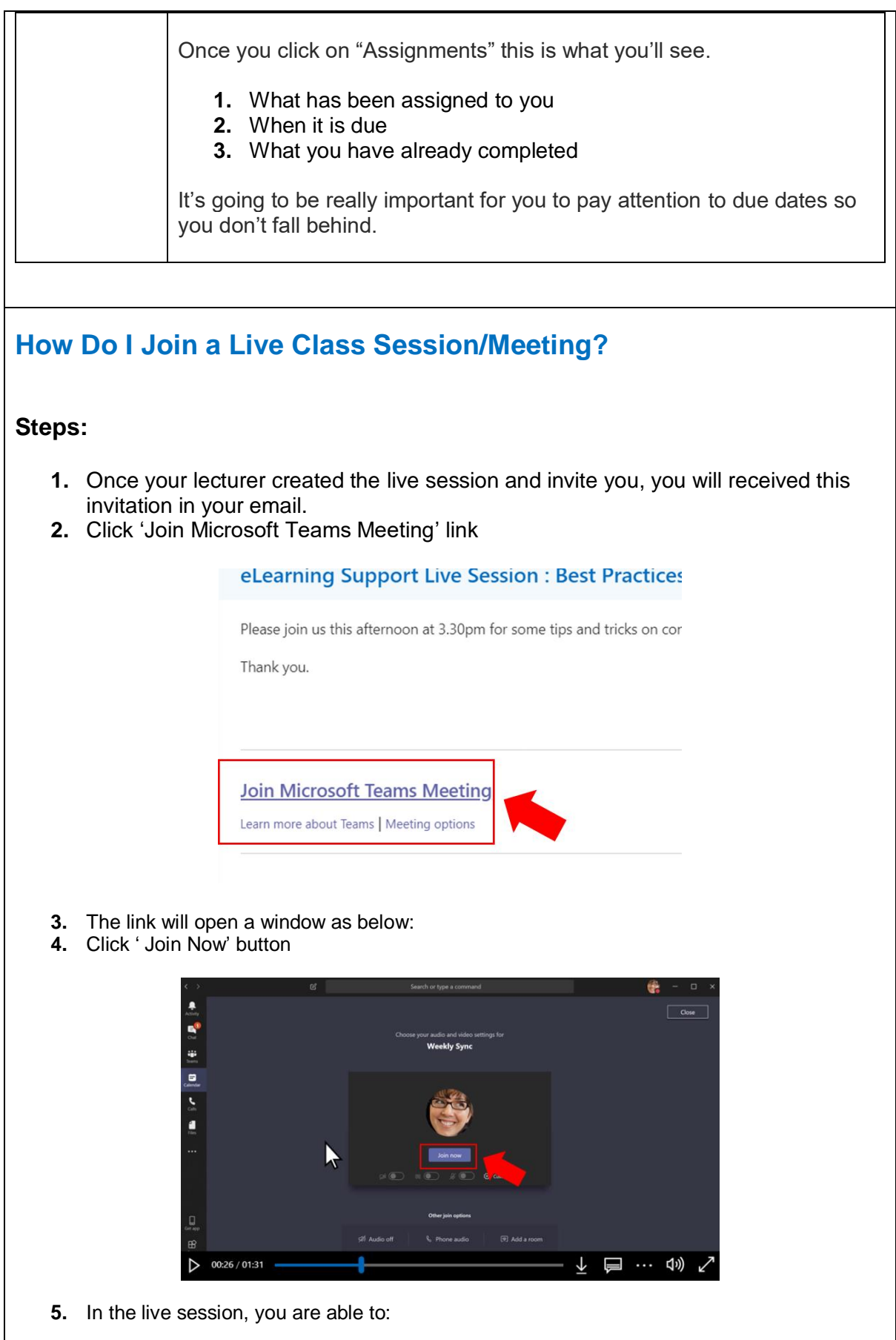

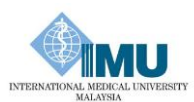

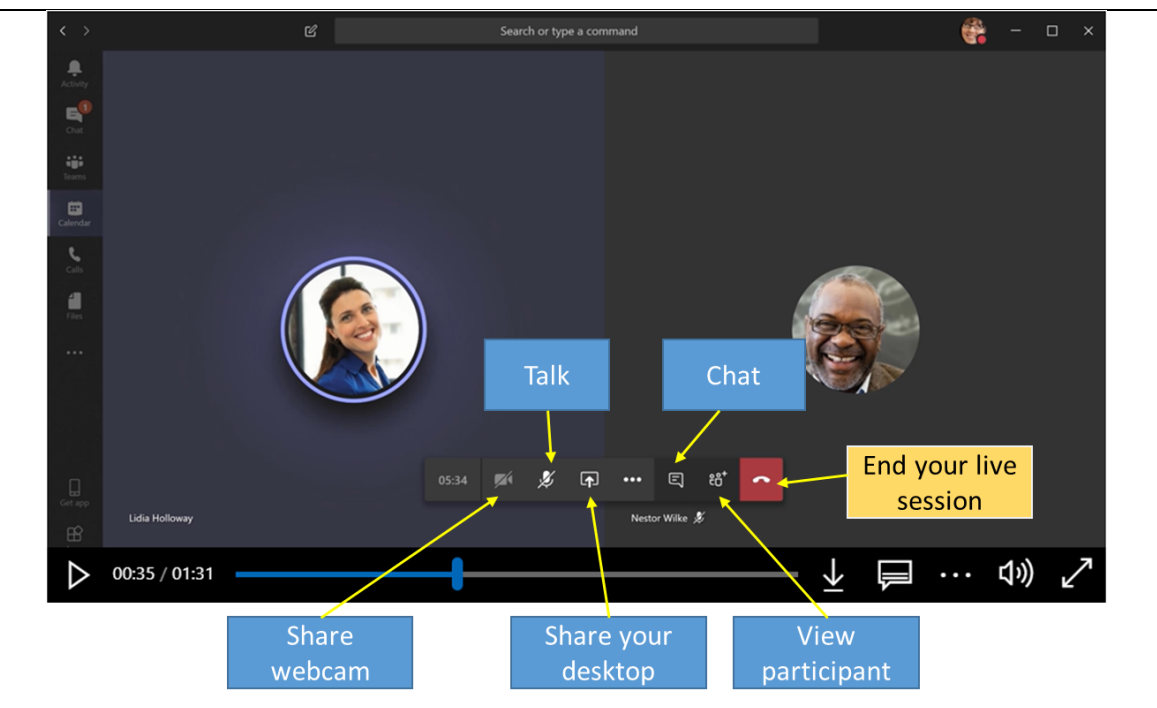

Watch this video: <u>https://support.office.com/en-us/article/join-a-teams-meeting-078e9868-f1aa-4414-8bb9-ee88e9236ee4</u>

### **Extra Tips and Tricks:**

- Make sure to turn off your mic once you join the live session. Enable it if you
  have question to ask your lecturer.
- Download the Teams app on your smartphone and have access to all your classes there. This will also allow you to get notifications when you have a new assignment available.
- Stay on top of your assignments and due dates by checking in daily.
- Remember, to get in contact with your lecturer via email or posting a question using chat feature in Teams if you have any questions or problems.